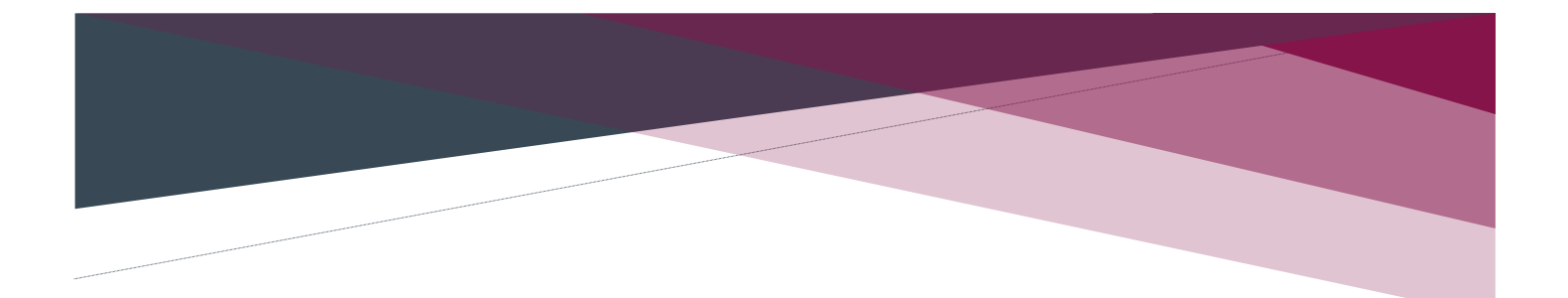

periculum.pl

# Forum Periculum

Instrukcja

marzec 2022

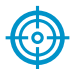

Dokument jest jednym z czterech regulujących funkcjonowanie i użytkowanie forum dyskusyjnego o nazwie "**Forum Periculum**", stanowiącego część funkcjonalną portalu *periculum.pl* działającego pod adresem https://periculum.pl.

Niniejszą "Instrukcję Forum Periculum", należy czytać i interpretować łącznie z innymi, poniżej wskazanymi dokumentami dotyczącymi funkcjonowania portalu *periculum.pl*:

- 1. "Regulamin portalu periculum.pl"
- 2. "Polityka Prywatności"
- 3. "Regulamin Forum Periculum".

Wszystkie wymienione dokumenty dostępne są w odpowiednich zakładkach portalu *periculum.pl* a także we wpisach zamieszczonych na Forum Periculum

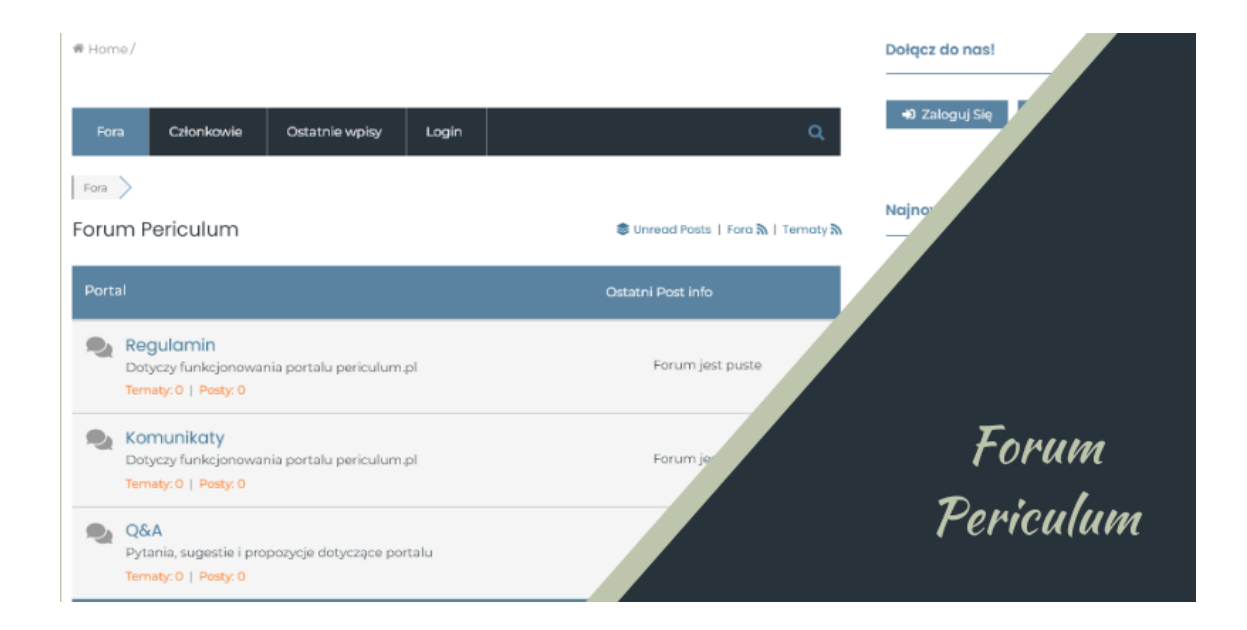

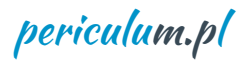

### Spis treści

| Wprowadzenie 4              |
|-----------------------------|
| Podstawowe definicje        |
| Struktura Forum Periculum   |
| Rejestracja9                |
| Logowanie                   |
| Wylogowanie16               |
| Utrata i/lub zmiana hasła17 |
| Usuwanie konta18            |
| Wpisy19                     |
| Subskrypcje                 |
| Uwagi końcowe               |
| Pytania i odpowiedzi        |

periculum.pl

## Wprowadzenie

Instrukcja Forum Periculum określa organizacyjne i techniczne zasady korzystania z usługi internetowego forum dyskusyjnego udostępnionego w ramach portalu periculum.pl.

Instrukcję Forum Periculum (dalej: FP), stanowiącego integralną część portalu periculum.pl, należy czytać i interpretować łącznie z:

- 1. Regulaminem Portalu
- 2. Polityką Prywatności portalu
- 2. Regulaminem Forum Periculum

Wszystkie powyższe dokumenty znajdują się w odpowiednich zakładkach portalu periculum.pl jak również w Wątkach (Tematach) odpowiednich forów Forum Periculum. Zalecamy pobranie tych dokumentów i zapoznanie się z ich treścią – w szczególności przed zarejestrowaniem się i utworzeniem konta użytkownika Forum Periculum.

periculum.pl

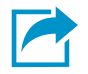

## Podstawowe definicje

Ilekroć w treści Instrukcji pojawiają się poniższe określenia należy je interpretować następująco:

Portal – portal periculum.pl;

Forum Periculum (FP) – forum dyskusyjne stanowiące integralną część portalu periculum.pl;

Kategoria – kategoria forów;

Forum – wyodrębniona część tematyczna Kategorii;

Subforum – wyodrębniona tematycznie część Forum;

**Moderator** – osoba (lub osoby) działająca w imieniu Operatora portalu i sprawująca nadzór nad funkcjonowaniem FP;

Zasoby (Zasoby FP) – zawartość forum dyskusyjnego;

Użytkownik – osoba korzystająca z zapisów (zasobów) FP i / lub funkcjonalności FP;

Usługi (Usługi Forum Periculum) – funkcje umożliwiające korzystanie z Forum Periculum;

**Rejestracja** – działanie związane z utworzeniem Konta użytkownika związane z udostępnieniem danych (Danych Identyfikacyjnych), niezbędnych do identyfikacji Użytkownika oraz realizacji Usług FP;

**Dane Identyfikacyjne** – nazwa Użytkownika (nick), adres e-mail oraz hasło: ustalane przez Użytkownika w procesie Rejestracji;

**Logowanie** - działanie polegające na wprowadzeniu Danych identyfikacyjnych, pozwalające na identyfikację Użytkownika oraz korzystanie z usług Forum Periculum;

Forumowicz(ka) – osoba posiadająca Konto FP: członek społeczności Forum Periculum;

Konto (Konto FP) – Konto Forumowicza / Forumowiczki

periculum.pl

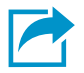

## Struktura Forum Periculum

Forum dyskusyjne składa się z następujących elementów:

- Kategoria grupa forów
- Forum zasadnicza część forum dyskusyjnego
- Subforum wyodrębniona tematycznie część forum
- Temat wątek stanowiący część forum lub subforum
- Wpis komentarz odnoszący się do tematu

Podstawowa, generyczna struktura kategorii forów, forów i subforów jest następująca:

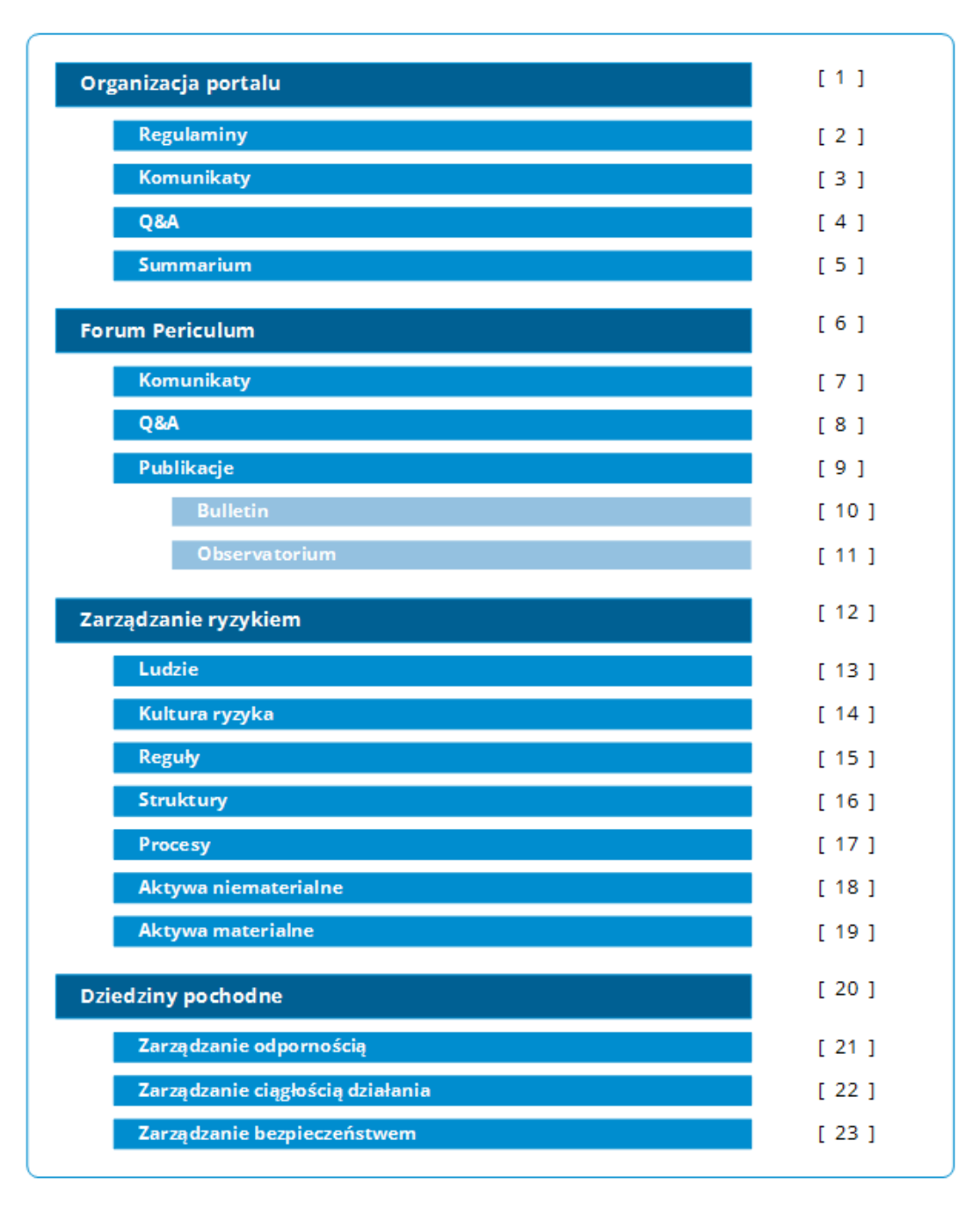

periculum.pl

- [1] Kategoria forów: Organizacja portalu zagadnienia dotycząca funkcjonowania portalu periculum.pl
- [2] Forum *"Regulaminy"* zawiera dokumenty regulujące funkcjonowanie zarówno portalu periculum.pl jak i Forum Periculum
- [3] Forum *"Komunikaty"* tu znajdziesz komunikaty dotyczące funkcjonowania portalu periculum.pl
- [4] Forum "*Q*&*A*" miejsce na pytanie i sugestie dotyczące portalu periculum.pl
- [5] Forum *"Summarium"* publikacje podsumowujące zawartość portalu periculum.pl
- [6] Kategoria forów: *Forum Periculum* for dotyczące funkcjonowania forum dyskusyjnego
- [7] Forum "Komunikaty" komunikaty odnoszące się do forum dyskusyjnego
- [8] Forum "*Q*&*A*" miejsce na pytania i sugestie dotyczące funkcjonowania forum dyskusyjnego
- [8] Forum *"Publikacje"* zawiera publikacje dostępne wyłącznie dla członków Forum Periculum
- [ 10 ] SubForum "Bulletin" Biuletyn portalu
- [11] SubForum "Observatorium" publikacje merytoryczne portalu
- [ 12 ] Kategoria forów: *Zarządzanie ryzykiem* fora poświęcone poszczególnym kategoriom składników systemu zarządzania ryzykiem
- [13] Forum *"Ludzie"* forum poświęcone wiedzy, umiejętnościom i doświadczeniu w dziedzinie zarządzania ryzykiem
- [14] Forum "Kultura ryzyka" O tym, co składa się na kulturę ryzyka organizacji
- [15] Forum *"Reguły"* O regulacjach wewnętrznych i zewnętrznych dotyczących zarządzania ryzykiem
- [16] Forum *"Struktury"* O rolach indywidualnych i zespołowych: obowiązkach, uprawnieniach i odpowiedzialności
- [17] Forum "*Procesy*" O procesach i działaniach składających się na zarządzania ryzykiem
- [18] Forum *"Aktywa niematerialne"* O zasobach niematerialnych (w tym informacjach) systemu zarządzania ryzykiem

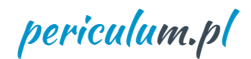

- [19] Forum *"Aktywa materialne"* O zasobach materialnych systemu zarządzania ryzykiem
- [ 20 ] Kategoria forów: *Dziedziny pochodne* fora poświęcone dziedzinom opartym na zarządzaniu ryzykiem
- [21] Forum *"Zarządzanie odpornością"* O tym, co składa się na zarządzanie odpornością firm, organizacji i instytucji
- [22] Forum *"Zarządzanie ciągłością działania"* O tym, co składa się na zarządzanie ciągłością i zdolnością do kontynuowania działalności przez firmy, organizacje i instytucje
- [23] Forum *"Zarządzanie bezpieczeństwem"* O tym, co składa się na zarządzanie bezpieczeństwem w szczególności cyberbezpieczeństwem

#### Uwaga

Aktualna struktura Forum Periculum, tj. podział na *Kategorie, Fora, Subfora* i *Tematy* może wyglądać odmiennie od przedstawionej wyżej.

## Rejestracja

### <u>Pamiętaj</u>

Dokonując rejestracji (zakładając konto) akceptujesz zapisy *Regulaminu Portalu, Regulaminu Forum Periculum, Instrukcji użytkowania Forum Periculum:* zobowiązujesz się do zachowania - określonych w tych dokumentach - zasad.

Każda osoba korzystająca z zasobów portalu periculum.pl ma możliwość zarejestrowania się na FP. Osoba zarejestrowana zyskuje dostęp do zawartości Forum a także możliwość publikacji swoich wpisów (w tym pytań, uwag i komentarzy) nawiązujących do tematyki portalu i Forum Periculum.

Każdy użytkownik Forum Periculum może posiadać tylko jedno konto.

Rejestracja na Forum następuje poprzez wypełnienie elektronicznego formularza udostępnionego w Serwisie. Rejestracja wymaga podania adresu poczty elektronicznej użytkownika (adresu e-mail) stanowiącego login do serwisu, nazwy użytkownika (tzw. nick), wyświetlanej nazwy użytkownika oraz hasła. Pozostałe dane objęte tzw. **Profilem Użytkownika** nie są wymagane.

W celu dokonania rejestracji należy skorzystać z przycisku "**Rejestracja**" znajdującego się na prawym panelu FP:

| Dołącz do nas! |                   | * |
|----------------|-------------------|---|
| 🗘 Zaloguj Się  | 🛃 Zarejestruj się | I |
|                |                   |   |

Po wyborze, pojawi się okno dialogowe, w którym należy podać dane niezbędne do utworzenia konta:

- Nazwę użytkownika (niezbędną do późniejszego logowania)
- Adres e-mail użytkownika

Należy również potwierdzić akceptację Regulaminów (portalu i Forum Periculum) oraz Polityki Prywatności.

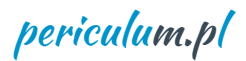

|                                                                                                    | Join us today!                                                                                                    |
|----------------------------------------------------------------------------------------------------|----------------------------------------------------------------------------------------------------|
| Nazwa Użytkownika *<br>Length must be between 3 characters and<br>15 characters.                                                                       | La Nazwa Użytkownika                                                                                               |
| E-mail *                                                                                                    | E-mail                                                                                                    |
| <ul> <li>I have read and agree to the Terms a</li> <li>I agree to receive an email confirma</li> <li>After registration you will receive an</li> </ul> | and Privacy Policy<br>ition with a link to set a password.<br>email confirmation with a link to set a new password |

Po prawidłowym wypełnieniu formularza użytkownik otrzymuje – na podany adres poczty elektronicznej – informację zawierającą łącze służące ustaleniu hasła.

Uwaga, może zdarzyć się tak, że e-mail może trafić do spamu. Należy sprawdzić zawartość katalogu "spam" (lub o innej nazwie) w programie obsługi poczty elektronicznej,

Po kliknięciu w otrzymany link (lub umieszczeniu go w przeglądarce) pojawi się strona umożliwiająca ustalenie hasła. Należy je wprowadzić i kliknąć "Reset Password":

| set Password                                                |                                                                    |
|-------------------------------------------------------------|--------------------------------------------------------------------|
| Nowe hasło                                                  | Nie zapomnij zapisać<br>nazwy użytkownika<br>i hasła w bezpiecznym |
| Powtórz nowe hasło                                          | miejscu!                                                           |
| ******                                                      |                                                                    |
| Rada: hasło powinno zawierać przynajmniej                   |                                                                    |
| dwanaście znaków. Aby było silniejsze, użyj małych i        |                                                                    |
| wielkich liter, cyfr oraz znaków takich jak: ! " ? \$ % ^ & |                                                                    |
| ).                                                          |                                                                    |
| Reset Password                                              |                                                                    |
|                                                             |                                                                    |

W ten sposób proces rejestracji / tworzenia Konta dobiega końca. Po prawej stronie Forum pojawi się menu podręczne użytkownika:

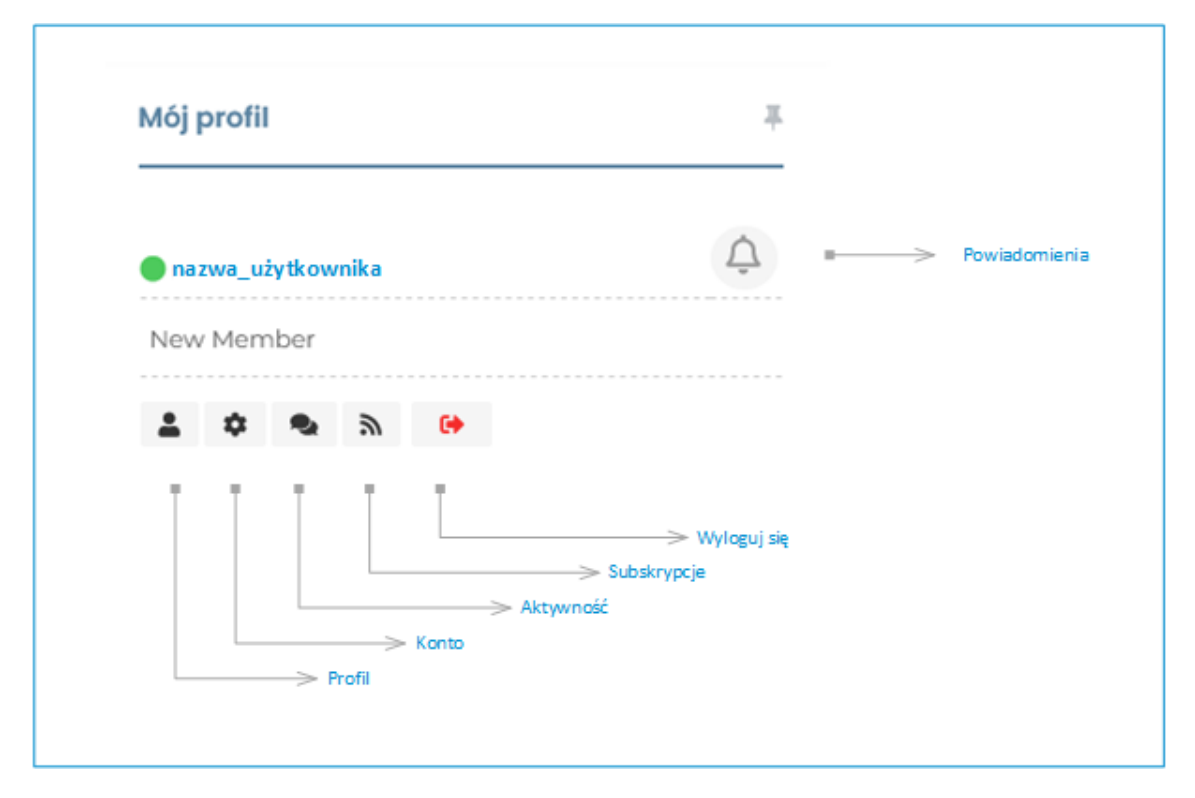

**Profil** – dane opisowe wprowadzone przez członka Forum Periculum (w zakładce Konto). Dane te są dostępne dla innych Członków Forum Periculum. Ponieważ chcemy chronić Państwa Prywatność zachęcamy do wprowadzenia – w zakładce Konto - jedynie informacji ogólnych – "O mnie". Wprowadzenia pozostałych informacji nie jest wymagane.

Konto – dane niezbędne do logowania się / miejsce wprowadzania i aktualizacji danych.

Aktywność – opis aktywności członka Forum Periculum

**Subskrypcje** – mechanizm dokonywania sybskrypcji - zestawienie (dokonanych przez Członka FP) subskrypcji for i/lub tematów

Wyloguj – zakończenie sesji korzystania z usług i zawartości Forum Periculum

| <b>#</b> Home∕ |                |            |        |     |
|----------------|----------------|------------|--------|-----|
| Fora           | Ostatnie wpisy | Mój Profil | Logout | ĊΙσ |
| Fora 📏         |                |            |        |     |

Główne menu Forum Periculum przyjmie następującą postać:

Zakładka "Mój Profil" pozwala dotrzeć do 4 grup informacji:

| Fora | Ostatnie wpisy   | <u>Mój Profil</u> | Logout          |
|------|------------------|-------------------|-----------------|
|      | onkowie XXXXXXXX | Konto             |                 |
|      |                  | Aktywność         | 10.000          |
|      |                  | Subskrypcje       |                 |
|      |                  | <b>•</b> xxxx     |                 |
|      |                  | Grupa: 2          | Zarejestrowany  |
|      |                  | Dołączy           | t 26 marca 2022 |
|      | * Konto          | Aktawpoś          | é Subskorosia   |

### Profil Użytkownika

| * > ~  | tankowie <b>Xaaaaaaaaa</b> | xxx >                      |                             |  |
|--------|----------------------------|----------------------------|-----------------------------|--|
|        |                            |                            |                             |  |
|        |                            |                            | ***                         |  |
|        |                            | Grupa: Zan<br>Dołączył: 2/ | ejestrowany<br>6 marca 2022 |  |
| & Prof | fil 🌼 Konto                | 🗣 Aktywność                | 🔊 Subskrypcje               |  |

W tym miejscu wyświetlane są dodatkowe informacje, wprowadzone przez Użytkownika.

#### Konto Użytkownika

| Nazwa Użytkownika                    | secondariusz                                                                                                    |
|--------------------------------------|----------------------------------------------------------------------------------------------------|
| Nazwa wyświetlana *                  | Lester                                                                                                    |
| Nickname *<br>URL Address Identifier | Secondariusz Nazwę wyświetlaną można zmie                                                                                                    |
| E-mail *                             |                                                                                                    |
| Tytuł *                              | La Member                                                                                                    |
| O mnie                               | B I み 器 つ ご<br>Tu można wpisać - ale nie jest to obowiązkowe - kilka zdań                                                                                                    |
|                                      | sobie - o Użytkowniku Forum Periculum.<br>Tylko te informacje będą widzieli inni Forumowicze. Informac<br>wprowadzone w dalszej części formularza Konta będą<br>dostępne wyłącznie dla Forumowicza i Operatora Forum<br>Periculum |

Zachęcamy, aby wprowadzać dodatkowe dane wyłącznie w polu "O mnie".

#### Aktywność użytkownika

|          |       | $\frown$      |                          |  |
|----------|-------|---------------|--------------------------|--|
| 🛔 Profil | Konto | Aktywność     | 🔊 🔊 Subskrypcje          |  |
|          |       | Brak aktowood | ici dla togo ubitkownika |  |
|          |       | Brak aktywnos | ci dia tego uzytkownika  |  |
|          |       |               |                          |  |
|          |       |               |                          |  |

Tu pojawiają się informacje o dokonanych – przez Użytkownika – wpisach

### Subskrypcje użytkownika

Użytkownik ma możliwość dokonywania subskrypcji (tj. automatycznego powiadamiania) o nowych tematach i/lub wpisach.

| Subscription Mana   | ager            |                                    |  |
|---------------------|-----------------|------------------------------------|--|
| Subscribe to all ne | w topics and po | osts 🔲 Subscribe to all new topics |  |
| Portal              |                 |                                    |  |
| Topics and posts    | Tematy          | — Organizacja portalu              |  |
| Topics and posts    | Tematy          | —— Regulaminy                      |  |
| Topics and posts    | Tematy          | — — Komunikaty                     |  |
| Topics and posts    | Tematy          | Q&A                                |  |

W tej zakładce Użytkownik może ustalić, jakie tematy (wątki) / lub tematy i wpisy chce obserwować. Na podany podczas rejestracji adres e-mail będą wysyłane informacje o pojawiających się nowych wpisach.

### Logowanie

Osoba zarejestrowana, posiadająca już Konto Forumowicza, może zalogować się na 2 sposoby.

1. Korzystając z prawego paska FP – wybierając "Zaloguj się":

| Dołącz do nas!             | <b>#</b> |
|----------------------------|----------|
| Zaloguj Się Zarejestruj si | ę        |
|                            |          |

2. Korzystając z menu FP – wybierając "Login"

periculum.pl

Pojawi się strona umożliwiająca wprowadzenie informacji podanych w trakcie Rejestracji:

|              | Welcome!                               |    |
|--------------|----------------------------------------|----|
| 💄 Nazwa Użyt |                                        |    |
| 👂 Hasło      |                                        | 20 |
| 🗌 Zapamięta  | j mnie   Nie pamiętasz hasł<br>Zaloguj | a? |
|              | Tworzenie Konta                        |    |

Po zalogowaniu zmieni się menu FP. Zamiast "Login" pojawi się "Logout". Pojawi się – na prawym pasku - podręczne menu użytkownika:

|                     | T                              |            |
|---------------------|--------------------------------|------------|
| 🔵 nazwa_użytkownika | Ŷ                              | Powiadomie |
| New Member          |                                |            |
| 🔹 🌣 💰 🎐 😝           |                                |            |
|                     | > Wyloguj się<br>> Subskrypcje |            |
| > Konto             | Aktywnosc                      |            |

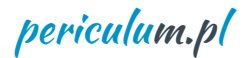

## Wylogowanie

Zakończenie sesji korzystania z usług Forum Periculum może się odbyć na dwa sposoby:

1. Korzystając z menu Forum Periculum – za pomocą przycisku "*Logout*":

| <b>#</b> Home∕ |                |            |        |       |
|----------------|----------------|------------|--------|-------|
| Fora           | Ostatnie wpisy | Mój Profil | Logout | ¢   ¢ |
| Fora 📏         |                |            |        |       |

2. Korzystając z menu podręcznego po prawej stronie – za pomocą symbolu |→

|                     | +                              |            |
|---------------------|--------------------------------|------------|
| 🔵 nazwa_użytkownika | Ţ                              | Powiadomie |
| New Member          |                                |            |
| 🔹 💠 🗣 🔊 🕒           |                                |            |
|                     | > Wyloguj się<br>> Subskrypcje |            |
| Konto               | ≻ Aktywność                    |            |

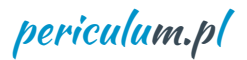

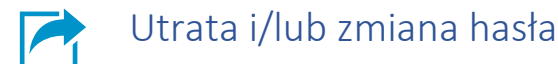

Może się zdarzyć, że Członek Forum Periculum będzie chciał zmienić hasło lub ustalić je powtórnie w przypadku zapomnienia.

- Jeżeli podczas logowania Użytkownik zapomni hasła może skorzystać z funkcji "**Nie pamiętasz** hasła?":

| Welc                        | ome!                         |   |
|-----------------------------|------------------------------|---|
| 💄 Nazwa Użytkowniki         |                              |   |
| 🖋 Hasło                     | 8                            | t |
| 🗌 Zapamiętaj mnie  <br>Zalo | Nie pamiętasz hasła?<br>oguj |   |
| Let Tworze                  | enie Konta                   |   |

Do użytkownika zostanie wysłany e-mail z łączem pozwalającym ustalić nowe hasło. E-mail będzie wysłany na adres przechowywany w danych Użytkownika – patrz zakładka "KONTO". Uwaga, należy sprawdzić, czy ten e-mail nie trafił do "spamu".

- W każdym innym czasie użytkownik może dokonać zmiany hasła bezpośrednio w formularzu w zakładce "Konto"

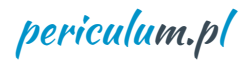

## Usuwanie konta

Każdy Forumowicz ma niezbywalne prawo do rezygnacji z usług Forum Periculum. Niemniej w chwili obecnej Użytkownik Forum Periculum nie ma możliwości samodzielnego usunięcia swojego Konta – może się to odbyć jedynie za pośrednictwem Operatora Forum Periculum.

Procedura usuwania Konta jest następująca:

Forumowicz, który chce zrezygnować z Konta powinien przesłać – poprzez pocztę elektroniczną **wniosek** na adres <u>portal@periculum.pl</u> o treści następującej:

Wnoszę o usunięcie mojego konta w ramach Forum Periculum

Nazwa użytkownika (@nazwa): nazwa

Wyświetlana nazwa użytkownika: nazwa

Proszę o usunięcie / anonimizację\* moich wpisów

\* Pozostawić właściwe

1. Anonimizacja polega na tym, że dotychczasowe wpisy - dokonane przez Użytkownika rezygnującego z usługi Forum Periculum – zostają przypisane do konta należącego do zespołu Operatora Forum.

2. Operator może podjąć decyzję o usunięciu wpisów nawet jeżeli Użytkownik zawnioskuje o anonimizację

3. Przypominamy, że użytkownik może samodzielnie usuwać swoje wpisy – te, które nie są TEMATAMI.

#### Uwaga!

- Wniosek o usunięcie konta musi być wysłany z adresu e-mail przechowywanego w danych Użytkownia – zakładka "KONTO"
- Wnioski wysłane z innego adresu nie będą realizowane.

#### Jak sprawdzić, czy konto zostało usunięte

Po pewnym czasie należy spróbować się zalogować korzystając z danych wprowadzonych podczas rejestracji. Jeżeli zalogowanie nie będzie możliwie wówczas będzie to oznaczało, że konto zostało usunięte i żadne dane nie są już przechowywane w środowisku systemu periculum.pl/ Forum Periculum.

Prosimy o cierpliwość - Operator Forum Periculum może potrzebować czasu na dokonanie usunięcia Konta.

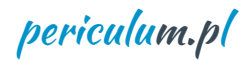

## Wpisy

Użytkownik Forum Periculum może dokonywać – w ramach poszczególnych forów i/lub subforów wpisów o dwojakim charakterze:

- 1. Tematów wątków
- 2. **Odpowiedzi** komentarzy kierowanych bezpośrednio do Tematów jak i do innych komentarzy (odpowiedzi)

### Tematy

Forumowicz może edytować tj. zmieniać lub uzupełniać opis Tematu. Nie może jednak samodzielnie usuwać Tematu – ani swojego ani wprowadzonego przez innego Forumowicza. Jeżeli Użytkownik chciałby usunąć "swój" Temat powinien zwrócić się do operatora FP (<u>portal@periculum.pl</u>) z wnioskiem. Operator może nie uwzględnić wniosku ze względu na całość dyskusji zapisanej w tym Temacie.

### Odpowiedzi

Forumowicz może samodzielnie wprowadzać wpisy o charakterze komentarza (odpowiedzi), edytować (zmieniać lub uzupełniać treść). Forumowicz może również samodzielni usuwać wpisy mające charakter odpowiedzi. Służy do tego przycisk oznaczony ikoną "**kosz**".

Jeżeli jakieś działanie Użytkownika nie będzie dozwolone pojawi się stosowny komunikat.

Sugerujemy, aby przed wprowadzaniem **Tematów** (wątków) i **Odpowiedzi** (komentarzy) w środowisku forów merytorycznych ulokowanych w kategoriach *Zarządzanie ryzykiem*, *Dziedziny pochodne*, spróbować swoich umiejętności w środowisku forów ulokowanych w kategorii TESTUJ.

### Uwaga!

To co zostało pokazane poniżej jest symulacją wprowadzania wpisów. W rzeczywistości – ze względu na możliwe działania innych Użytkowników – Użytkownicy mogą zobaczyć dodatkowe wpisu dokonywane przez inne osoby. Operator będzie się starał na bieżąco "porządkować" zawartość forów w tej kategorii – "Testuj"

Kategoria "Testuj" jest widoczna – dla zalogowanych Użytkowników - na samym dole struktury forów:

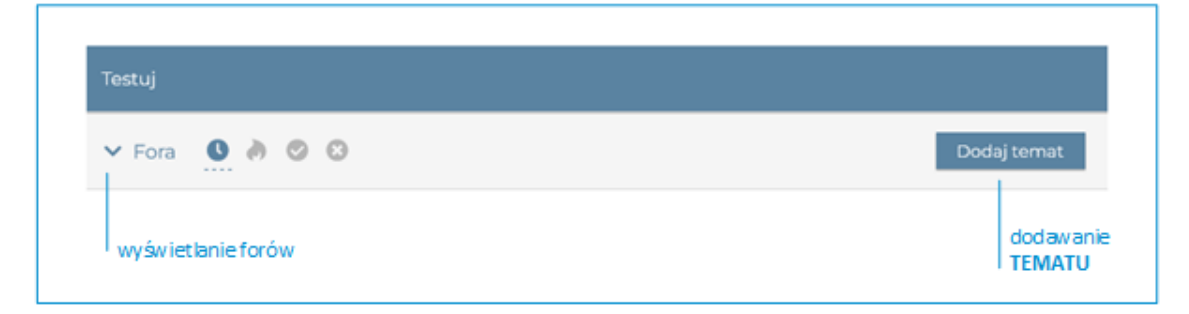

periculum.pl

Wprowadzanie tematów może odbywać się na 2 sposoby:

1. Można wykorzystać przycisk "Dodaj temat" i pojawi się możliwość wyboru forum, w ramach którego chcemy wprowadzić temat:

| Testuj            |                                                |
|-------------------|------------------------------------------------|
| 🗸 Fora 🌔 🖉 🛇      | ×                                              |
|                   | Select Forum                                   |
| No forum selected | ~                                              |
|                   | wybór forum, w którym maznaleźć się nowy TEMAT |

2. Po wyświetleniu forów (patrz: przycisk na grafice na poprzedniej stronie) pojawi się zestawienie forów: Forum A oraz Forum B.

| Testuj          |               |                     |
|-----------------|---------------|---------------------|
| ▲ Fora 🕚 👌 😕 🙁  |               | Dodaj temat         |
| ( Forum A 0 / 0 | Forum B 0 / 0 |                     |
| forum           | forum         | dodawanie<br>TEMATU |

Klikając na wybrane forum (Forum A lub Forum B) przechodzimy do wprowadzania TEMATU

| Fora 🕚 👌 🛇 🔇                                                                                                    |                                                                                                    |
|----------------------------------------------------------------------------------------------------|----------------------------------------------------------------------------------------------------|
|                                                                                                    | Select Forum                                                                                                    |
| — Forum A                                                                                                    | ~                                                                                                    |
|                                                                                                    |                                                                                                    |
| 🌶 Tytuł Tematu *                                                                                                    |                                                                                                    |
| Tytuł tematu (wątku)                                                                                                    | W tym miejscu TRZEBA wprowadzić tytuł TEMATU                                                                              |
| 11pt <b>B</b> <i>I</i> <u>U</u> ≪ <u>A</u> • ⊟ i⊟ −                                                                                        | - Ξ Ξ Ξ & % ↔ ⊕ つ ⊂ 📾 (;) ⓒ ≍                                                                                             |
| npt <b>B</b> <i>I</i> <u>U</u> ≪ <u>A</u> • ⊟ ⊨ −<br>Tutaj wprowadź tekst opisujący ter                                                    | - Ξ Ξ Ξ Ə ⅔ 44 <> ⊕ つ ⊂ 🛱 {;} ⓒ ≍<br>mat (zagadnienie)                                                                    |
| Inpt B I U MK A → E E -<br>Tutaj wprowadź tekst opisujący ter<br>Uwaga!                                                                    | E Ξ Ξ Ξ Ø % 44 ↔ ⊕ つ ⊂ B (;) ⓒ × mat (zagadnienie)                                                                        |
| IIpt B I U ≪ A · E E −<br>Tutaj wprowadź tekst opisujący ter<br>Uwaga!<br>Wprowadzanie linków (łączy) nie jes<br>będą usuwane              | ・ Ξ Ξ Ξ ■ & & ↔ ↔ ↔ ☆ ☆ ☆ ≧ (;) ⓒ ×<br>mat (zagadnienie)<br>st możliwe - nie będą aktywne i wpisy zawierające takie łącza |
| npt <b>B</b> I U ≪ <u>A</u> • ⊟ ⊟ —<br>Tutaj wprowadź tekst opisujący ter<br>Uwaga!<br>Wprowadzanie linków (łączy) nie jes<br>będą usuwane | · 토 호 호 토 운 않 《 아 ④ ㅎ 한 합 (;) ⓒ ×<br>mat (zagadnienie)<br>st możliwe - nie będą aktywne i wpisy zawierające takie łącza   |

Wybraliśmy **Forum A**. Musimy podać **Tytuł Tematu** (Wątku) oraz wprowadzić treść opisującą ten Temat. Temat zostanie wprowadzony po naciśnięciu przycisku **"Dodaj temat**".

Możliwości edycyjne są następujące (oznaczone na czerwono funkcje nie są realizowane)

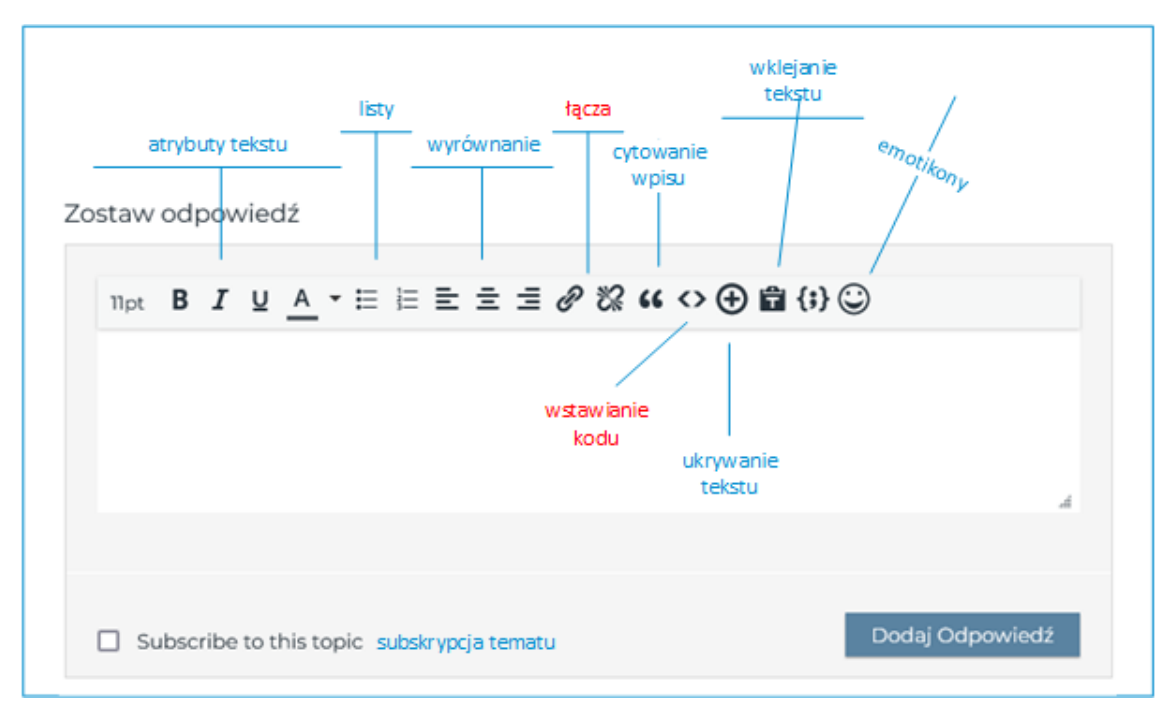

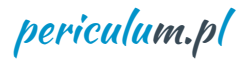

### Po wprowadzeniu Tematu:

|          | i Post                                                                                                    | RSS 🕈                          |
|----------|----------------------------------------------------------------------------------------------------|--------------------------------|
| Posty: 1 | • tester 7 Topic starter                                                                                                    | 28 marca 2022 16:              |
|          | 🎒 Dołączył: 2 dni temu                                                                                                    | ه 🕰                            |
|          | Tutaj wprowadź tekst opisujący temat (zagadnienie)                                                                                    |                                |
|          | Uwaga!<br>Wprowadzanie linków (łaczy) nie jest możliwe - nie beda aktywr                                                              | ne i wpisy zawierające         |
|          | Uwaga!<br>Wprowadzanie linków (łączy) nie jest możliwe - nie będą aktywr<br>takie łącza będą usuwane                                  | ne i wpisy zawierające         |
|          | Uwaga!<br>Wprowadzanie linków (łączy) nie jest możliwe - nie będą aktywr<br>takie łącza będą usuwane<br>Gdpowiedz                     | ne i wpisy zawierające<br>66 🕑 |
|          | Uwaga!<br>Wprowadzanie linków (łączy) nie jest możliwe - nie będą aktywr<br>takie łącza będą usuwane<br>Gopowiedz<br>Zostaw odpowiedź | ne i wpisy zawierające<br>66 🕑 |

Na poziomie kategorii forów "Testuj" pojawi się wprowadzony Temat:

| 🗸 Fora 🚺 🔌 🛇 😒       |       |                |       |       | Dodaj temat  |
|----------------------|-------|----------------|-------|-------|--------------|
| Status Tematy        | Forum | Odpowi<br>edzi | Widok | Users | Data         |
| Tytuł tematu (wątku) |       | 0              | 1     | Przez | 1 minutę tem |

Klikając na "Tytuł tematu" możemy ... wejść w temat 😊

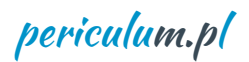

| Posty: 1 | • tester / Topic starter                                                                                                    | 28 marca 2022 16: |
|----------|----------------------------------------------------------------------------------------------------|-------------------|
|          | 🛗 Dołączył: 2 dni temu                                                                                                    | ه 🛦               |
|          | Tutaj wprowadź tekst opisujący temat (zagadnienie)                                                                                                    |                   |
|          | Uwaga!                                                                                                    |                   |
|          | Wprowadzanie linków (łączy) nie jest możliwe - nie będą aktywne i wpisy<br>takie łącza będą usuwane                                                                                                    | y zawierające     |
|          | Second Second Se | 66 B              |
|          | Zostaw odpowiedź                                                                                                    |                   |
|          | 11pt B I U <u>A</u> * ⊟ ⊟ Ξ Ξ Ξ Ø ‰ ↔ ↔ ∰ 🛱 {;} ⓒ                                                                                                    |                   |
|          | $\Pi_{\text{pt}}  \mathbf{B}  \underline{I}  \underline{\cup}  \underline{A}  \mathbf{v} \equiv \Xi \equiv \Xi  \mathcal{P}  \mathcal{Q}  \mathbf{u}  \boldsymbol{v} \Rightarrow \bigoplus  \mathbf{u}  \{\mathbf{i}\} \bigcirc$ $Treść \ odpowiedzi \ do \ wprowadzonego \ tematu \ (watku)$                                                                                                    |                   |
|          | npt <b>B</b> I <u>U</u> <u>A</u> · ⊟ ≟ ≟ ≟ <i>@</i> ‰ ↔ ⊕ 🛱 {} ŵ<br>Treść odpowiedzi do wprowadzonego tematu (wątku)<br>P » EM                                                                                                    | 4                 |

Temat (wprowadzony przez użytkownika o nazwie @tester) znajduje się na szarym tle. Możemy wprowadzić odpowiedź (komentarz, uwagi, pytania etc.) do tego Tematu wypełniając pole edycyjne jak na grafice. Kończymy klikając "**Dodaj Odpowiedź**".

Przy założeniu, że wprowadzona treść Odpowiedzi będzie taka jak na grafice zobaczymy efekt działania.

Uwaga: Odpowiedź nie wymaga podania tytułu odpowiedzi. Tytuły mają tylko Fora, Subfora i Tematy (Wątki).

| <ul> <li>Ostatni</li> </ul> | Post                                                                                                    | R55              |
|-----------------------------|----------------------------------------------------------------------------------------------------|------------------|
| Posty: 2                    | • tester / Topic starter                                                                                                    | 28 marca 2022 16 |
|                             | 🛗 Dołączył: 2 dni temu                                                                                                    | <b>A</b>         |
|                             | Tutaj wprowadź tekst opisujący temat (zagadnienie)                                                                                                    |                  |
|                             | Uwaga!                                                                                                    |                  |
|                             | Wprowadzanie linków (łączy) nie jest możliwe - nie będą aktywne i wpisy za<br>takie łącza będą usuwane                                                                                                    | awierające       |
|                             | Second Second Se | 66 (2            |
| O 1 REPL                    | Y                                                                                                    |                  |
|                             |                                                                                                    |                  |
| Posty: 2                    | 🖲 tester 🖉 Topic starter                                                                                                    | 28 marca 2022 T  |
| Posty: 2                    | tester     Topic starter     Dołączył: 2 dni temu                                                                                                    | 28 marca 2022 T  |
| Posty: 2                    | <ul> <li>tester Topic starter</li> <li>Dołączył: 2 dni temu</li> <li>Treść odpowiedzi do wprowadzonego tematu (wątku)</li> </ul>                                                                                                    | 28 marca 2022 T  |
| Posty: 2                    | <ul> <li>tester Topic starter</li> <li>Dołączył: 2 dni temu</li> <li>Treść odpowiedzi do wprowadzonego tematu (wątku)</li> <li>Odpowiedz Skorzystaj z przycisku, jeżeli chcesz skomentować ODPOWI</li> </ul>                                                                                                    | 28 marca 2022 T  |
| Posty: 2                    | <ul> <li>tester Topic starter</li> <li>Dołączył: 2 dni temu</li> <li>Treść odpowiedzi do wprowadzonego tematu (wątku)</li> <li>Odpowiedz Skorzystaj z przycisku, jeżeli chcesz skomentować ODPOWI</li> <li>Zostaw odpowiedź</li> </ul>                                                                                                    | 28 marca 2022 T  |
| Posty: 2                    | • tester<br>Topic starter       Dołączył: 2 dni temu       Treść odpowiedzi do wprowadzonego tematu (wątku)       • Odpowiedz     Skorzystaj z przycisku, jeżeli chcesz skomentować ODPOWI       Zostaw odpowiedź       Turk B I U A · E E E E E Ø Ø 44 ↔ ④ 14 (*)                                                                                                    | 28 marca 2022 T  |
| Posty: 2                    | • tester ▼ Topic starter ⇒ Dołączył: 2 dni temu Treść odpowiedzi do wprowadzonego tematu (wątku) • Odpowiedz Skorzystaj z przycisku, jeżeli chcesz skomentować ODPOWI Zostaw odpowiedź Inpt B I U A · E E E E E E Ø Ø 44 ↔ ④ 14 (*) ② W tym miejscu można dodać KOMENTARZ dotyczący TEMATU                                                                                                    | 28 marca 2022 T  |
| Posty: 2                    | tester Topic starter Dolączył: 2 dni temu Treść odpowiedzi do wprowadzonego tematu (wątku) ◆ Odpowiedz Skorzystaj z przycisku, jeżeli chcesz skomentować ODPOWI Zostaw odpowiedź Inpt B I U A · E E E E E E Ø % 44 ◇ ④ B (;) ۞ W tym miejscu można dodać KOMENTARZ dotyczący TEMATU                                                                                                    | 28 marca 2022 T  |

Mamy **Temat** i mamy **Odpowiedź**: *"Treść odpowiedzi do wprowadzonego …"*. Możemy teraz skomentować wprowadzoną **Odpowiedź** korzystając z przycisku **"Odpowiedz**" na szarym tle ODPOWIEDZI lub możemy dodać kolejną **Odpowiedź** do Tematu – wówczas korzystamy z pola **"Zostaw odpowiedź**"

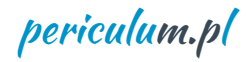

W miarę przybywania Odpowiedzi i komentarzy do Odpowiedzi struktura Tematu będzie się powiększać i zagnieżdżać:

| Ť        | 🖶 Dołączył: 2 dni temu                                                                                                    | 20 morta 2022 163                                                                                                    |
|----------|----------------------------------------------------------------------------------------------------|----------------------------------------------------------------------------------------------------|
|          |                                                                                                    | Δ 8                                                                                                    |
|          | Tutaj wprowadź tekst opisujący tem                                                                                                    | nat (zagadnienie)                                                                                                    |
|          | Uwaga!                                                                                                    |                                                                                                    |
|          | Wprowadzanie linków (łączy) nie jes<br>takie łącza będą usuwane                                                                                                    | st możliwe - nie będą aktywne i wpisy zawierające                                                                                       |
|          | 4 Odpowiedz                                                                                                    | 66 B                                                                                                    |
| 0.20000  | AA1ED 71                                                                                                    |                                                                                                    |
| Posty: 3 | tester     Topic starter     Dołączył: 2 dni temu                                                                                                    | 28 marca 2022 17:<br>Odpowiedź (komentarz) dotyczący TEMATU 🏾 A 🖉                                                                       |
| Posty: 3 | tester     Topic starter     Dołączył: 2 dni temu      Treść odpowiedzi do wprowadzoneg      Odpowiedz                                                                                                    | 28 marca 2022 17:<br>Odpowiedź (komentarz) dotyczący TEMATU A G<br>go tematu (wątku)                                                    |
| Posty: 3 | tester  Topic starter  Dolączył: 2 dni temu  Treść odpowiedzi do wprowadzoneg  Odpowiedz  A 1 ODPOWIEDZ                                                                                                    | 28 marca 2022 17:<br>Odpowiedź (komentarz) dotyczący TEMATU<br>go tematu (wątku)                                                        |
| Posty: 3 | tester Topic starter Dołączyć 2 dni temu Treść odpowiedzi do wprowadzoneg Odpowiedz Q 1 ODPOWIEDZ tester                                                                                                   | 28 marca 2022 17:<br>Odpowiedź (komentarz) dotyczący TEMATU<br>go tematu (wątku)<br>28 marca 2022 17:03 A G                             |
| Posty: 3 | <ul> <li>tester Topic starter</li> <li>Dołączył: 2 dni temu</li> <li>Treść odpowiedzi do wprowadzoneg</li> <li>Odpowiedz</li> <li>Odpowiedz</li> <li>tester          <ul> <li>Reply to</li></ul></li></ul> | 28 marca 2022 17:4<br>Odpowiedź (komentarz) dotyczący TEMATU<br>go tematu (wątku)<br>28 marca 2022 17:03 🔺 🤇<br>28 marca 2022 17:03 🔺 🤇 |

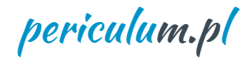

W strukturze **Tematu** pojawiają się ikony (przyciski), za pomocą których możemy dokonywać takich działań jak:

- cytowanie wpisu (cudzego lub własnego) w treści kolejnego (naszego) wpisu
- ukrywanie / odsłanianie wpisów (Odpowiedzi)
- usuwanie wpisów (wyłącznie własnych!)

| Posty: 4 | • tester / Topic starter                                                                                                    | 28 marca 2022 17:0      |  |  |  |
|----------|----------------------------------------------------------------------------------------------------|-------------------------|--|--|--|
|          | 🛗 Dołączył: 2 dni temu                                                                                                    | A 8                     |  |  |  |
|          | Treść odpowiedzi do wprowadzonego tematu (wątku)                                                                                                    | cytowanie wpisu         |  |  |  |
|          | Second Second Se | 66 (2° 11               |  |  |  |
|          | Q 2 ODPOWIEDZI                                                                                                    | io odani i dai          |  |  |  |
|          | • tester 🖉 👻                                                                                                    | 28 marca 2022 17:05 🔺 🖉 |  |  |  |
|          | 🌳 Reply to 🔘 tester                                                                                                    |                         |  |  |  |
|          | Odpowiedź do "Treści odpowiedzi do wprowadzonego tematu (wątku)                                                                                                    |                         |  |  |  |
|          | 4 Odpowiedz                                                                                                    | 44 B. Q.                |  |  |  |
|          |                                                                                                    | usuwanie wpisu          |  |  |  |
|          | Zostaw odpowiedź                                                                                                    |                         |  |  |  |
|          |                                                                                                    | i (;) 🙄                 |  |  |  |

Proszę zauważyć, zawsze na dole pozostaje puste pole edycyjne do wprowadzenia **Odpowiedzi** do **TEMATU** w ramach którego się poruszamy.

Wprowadzając komentarz do Odpowiedzi korzystamy z przycisku " 🗢 Odpowiedz"

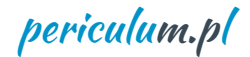

Jeżeli klikniemy na ikonę "cytowania" – tworzy się **Odpowiedź** zawierająca treść cytowanego wpisu:

|                                                                  | 20 11/1/20 2022 17.                                                                                                    |
|------------------------------------------------------------------|----------------------------------------------------------------------------------------------------|
| 🛗 Dołączył: 2 dni temu                                           | <b>A</b> &                                                                                                    |
| Treść odpowiedzi do wprow                                        | vadzonego tematu (wątku)                                                                                                    |
| ♦ Odpowiedz                                                      | 66 C' 🖹                                                                                                    |
|                                                                  |                                                                                                    |
| tester 🖉 🔻                                                       | 28 marca 2022 17:05 🔺 👌                                                                                                    |
| 😽 Reply to 💿 tester                                              | Odpowiedź (komentarz) dotyczący TEMATU                                                                                                    |
|                                                                  |                                                                                                    |
| Odpowiedź do "Treści odp                                         | owiedz'ơ o wprowadzonego tematu (wątku)                                                                                                    |
| Odpowiedź do "Treści odpo                                        | owiedz'ơ ɔ wprowadzonego tematu (wątku)                                                                                                    |
| Odpowiedź do "Treści odpowiedz                                   | owiedz' of o wprowadzonego tematu (wątku)                                                                                                    |
| Odpowiedź do "Treści odpo<br>Odpowiedz  tester  Reply to  tester | owiedz' of o wprowadzonego tematu (wątku)                                                                                                    |
| Odpowiedź do "Treści odpo<br>Odpowiedz  tester  Reply to  tester | owiedz <sup>1</sup> o <sup>1</sup> 5 wprowadzonego tematu (wątku)<br>66 27 1<br>28 marca 2022 17:07 A d<br>Odpowiedź (komentarz) dotyczący TEMATU |

Kategoria "Testuj" zawiera dwa fora, w ramach których można ćwiczyć i sprawdzać funkcjonalność Forum Periculum.

Bardzo prosimy o ograniczenie testów i ćwiczeń do tej kategorii forów. Będziemy za to wdzięczni.

Jeszcze raz dla przypomnienia: Kategorie forów zawierają fora. W ramach forów występują Subfora (fora cząstkowe, tematyczne) i Tematy. Wpisy dokonywane przez Forumowiczów to Tematy i Odpowiedzi. Odpowiedzi do Tematów oraz Odpowiedzi do Odpowiedzi.

Aktualnie, struktura Forum Periculum dopuszcza ograniczoną liczbę poziomów zagnieżdżeń. Jeżeli ktoś będzie chciał "zagłębić się zbyt głęboko" nie będzie to możliwe.

| test         | er 🦉 Topic starter                                                                                                    |                                                                    |                                                                                           | 28 marca 2022 17                                                                                 |
|--------------|----------------------------------------------------------------------------------------------------|--------------------------------------------------------------------|-------------------------------------------------------------------------------------------|--------------------------------------------------------------------------------------------------|
| Dołąc        | zył: 2 dni temu                                                                                                    |                                                                    |                                                                                           | <b>A</b> (                                                                                       |
| Treść        | ć odpowiedzi do wprow                                                                                                    | vadzonego temat                                                    | tu (wątku)                                                                                |                                                                                                  |
| <b>\$</b>    | Odpowiedz                                                                                                    | 1                                                                  |                                                                                           | 66 Z 🗊                                                                                           |
| 3 ODI        | POWIEDZI                                                                                                    |                                                                    |                                                                                           |                                                                                                  |
| teste        |                                                                                                    |                                                                    |                                                                                           | 28 marca 2022 17:05 🔒                                                                            |
|              |                                                                                                    |                                                                    |                                                                                           |                                                                                                  |
| 4            | Reply to 💿 tester                                                                                                    | Odpowiedź do                                                       | ty czący TEMATU                                                                           |                                                                                                  |
| ь<br>Odp     | Reply to () tester                                                                                                    | Odpowiedź do<br>owiedzi do wprow                                   | <i>tyczący TEMATU</i><br>vadzonego tematu (v                                              | vątku)                                                                                           |
| Godp<br>Godp | Reply to () tester                                                                                                    | Odpowiedź do<br>owiedzi do wprow                                   | ty <i>czący TEMATU</i><br>vadzonego tematu (v                                             | vątku)                                                                                           |
| Godp<br>Godp | Reply to (i) tester<br>powiedź do "Treści odpo<br>Odpowiedz<br>tester                                                             | Odpowiedź do<br>owiedzi do wprow                                   | ty <i>czący TEMATU</i><br>vadzonego tematu (w                                             | vątku)                                                                                           |
| Odp          | Reply to (a) tester<br>powiedź do "Treści odpo<br>Odpowiedz<br>tester<br>Reply to (a) tester                                      | Odpowiedź do<br>owiedzi do wprow                                   | tyczący TEMATU<br>vadzonego tematu (w                                                     | vątku)<br><u>66</u> 27 il<br>28 marca 2022 17:10 A<br>antarz) dotyczący Odpowiedzi               |
| Gdp          | Reply to (a) tester<br>powiedź do "Treści odpowiedz<br>Ddpowiedz<br>tester<br>Reply to (a) tester<br>Komentarz do Odp<br>(Wątku)" | Odpowiedź do<br>owiedzi do wprow<br>er > (i)<br>powiedzi do "Treśc | ty <i>czący TEMATU</i><br>vadzonego tematu (w<br>Odpowiedź (kome<br>ci odpowiedzi do wpre | vątku)<br><u>28 marca 2022 17:10</u><br><u>antarz) dotyczący Odpowiedzi</u><br>owadzonego tematu |

Proszę zwrócić uwagę, **Odpowiedź** do **Odpowiedzi** jest nieco przesunięta w porównaniu do Odpowiedzi do Tematu. Tak można

## Subskrypcje

Użytkownik ma możliwość dokonywania subskrypcji czyli ustawiania wysyłania powiadomień na adres e-mail o nowych wpisach. Użytkownik może wybrać czy chce być powiadamiany o nowych Tematach i Odpowiedziach czy tylko o nowych Tematach. Użytkownik może dokonać takiego wyboru w ramach poszczególnych forów i subforów.

|         | nbe to all new | topics and po | sts Subscribe to all new topics    |                    |
|---------|----------------|---------------|------------------------------------|--------------------|
| 🗌 Торіс | cs and posts   | □ Tematy      | — Zarządzanie ciągłością działania |                    |
| 🗌 Торіс | cs and posts   | Tematy        | — Zarządzanie bezpieczeństwem      |                    |
| Testuj  |                |               |                                    |                    |
| 🗌 Торіс | cs and posts   | Tematy        | — Forum A                          |                    |
| 🗹 Topic | cs and posts   | Tematy        | — Forum B                          |                    |
|         |                |               |                                    | Update Subscriptio |

Chcąc ustawić powiadamianie należy zaznaczyć wybrany zakres na poziomie wybranych forów i użyć przycisku "Update Subscriptions".

Od tego momentu, w miarę pojawiania się nowych wpisów na adres e-mail Użytkowanika będą wysyłane powiadomienia.

#### Zmiana subskrybcji

Można jej dokonać korzystając z <u>Menedżera Subskrypcji</u>: odznaczając i/lub zaznaczając wybrane pozycje.

#### Rezygnacja z subskrypcji

Można jej dokonać po otrzymaniu na adres e-mail informacji o nowych wpisach (korzystając z podanego łącza) lub korzystając – po zalogowaniu się – z Menedżera Subskrypcji.

W przypadku rezygnacji na bazie e-mail można zrezygnować jedynie z tej subskrypcji, w ramach której wysłano powiadomienie.

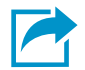

## Uwagi końcowe

Jeżeli Forumowicz/ka chce zadać pytanie dotyczące funkcjonowania Forum Periculum lub zgłosić jakiś pomysł może korzystać z forum "**Q&A**" umieszczonym w kategorii "Forum Periculum":

| Foru | m Periculum                                                                                                    | Tematy | Posty |
|------|----------------------------------------------------------------------------------------------------|--------|-------|
| 4    | Komunikaty<br>Bieżące komunikaty dotyczące funkcjonowania Forum Periculum                                                                       | 0      | 0     |
| ?    | <b>Q&amp;A</b><br>Pytania i sugestie dotyczące Forum Periculum                                                                                  | 2      | 2     |
|      | Publikacje<br>Publikacje dostępne wyłącznie dla zarejestrowanych Forumowiczów - członków Forum<br>Periculum<br>Subfora: Bulletin @Observatorium | 0      | 0     |

Analogicznie, pytania i pomysły dotyczące portalu periculum.pl można zgłaszać w ramach forum "Q&A" umieszczonym w kategorii "**Portal**"

#### Podstawowe zasady

Zasady korzystania z Forum zostały zapisane w **Regulaminie Forum Periculum**. Przypominamy najważniejsze:

- 1. Językiem Forum Periculum jest język polski
- 2. Nie spamujemy, nie prowadzimy trollingu
- 3. Nie reklamujemy usług i produktów własnych i cudzych. Jeżeli ktoś chce się reklamować (odpłatnie rzecz jasna) zapraszamy do kontaktu e-mail.
- 4. Nie obrażamy innych Forumowiczów, nie krytykujemy
- 5. Staramy się zachować strukturę Forum Periculum
- 6. Trzymamy się tematyki portalu periculum.pl
- 7. Nie łamiemy prawa, w tym praw autorskich
- 8. Trzymamy się z daleka od polityki
- 9. Nie ujawniamy danych osobowych własnych ani cudzych

Generalnie: zachowujemy się kulturalnie i merytorycznie – czyli jak zawsze 😊

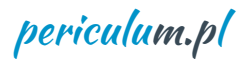

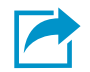

## Pytania i odpowiedzi

### Pyt.: Czy można do wpisów dołączać dokumenty?

Odp.: Nie, Członkowie FO nie mogą samodzielnie dołączać do swoich wpisów jakichkolwiek załączników. Jeżeli istnieje taka konieczność, należy przesłać do operatora Forum (na adres <u>portal@periculum.pl</u> uzasadnienie wraz owym załącznikiem. Operator może dołączyć wnioskowany załącznik do odpowiedniego wątku lub odmówić zamieszczenia.

### Pyt.: Czy można dołączać do wpisów linki (łącza) do innych stron internetowych?

Odp.: Nie, ze względów bezpieczeństwa nie zezwalamy Użytkownikom na dołączanie **aktywnych** linków. Jeżeli Użytkownicy Forum Periculum chcieliby zwrócić uwagę - na przykład - na jakąś publikację (bezpłatnie!!) dostępną w Internecie można to zrobić podając pełny tytuł tej publikacji. Każdy zainteresowany skorzysta samodzielnie z wyszukiwarki.

#### Wpisy z nieaktywnymi (tekstowymi) linkami będą USUWANE bez uprzedzenia!

#### Pyt.: Czy rolę Moderatorów mogą pełnić osoby spoza zespołu portalu periculum.pl?

Odp.: W chwili obecnej jest to – z różnych względów – niemożliwe. Ale to co dzisiaj jest niemożliwe może stać się w przyszłości. Dużo będzie zależeć od samych Forumowiczów.

Jeżeli masz inne pytania dotyczące funkcjonowania **Forum Periculum** zamieść je w forum "Q&A" w kategorii "Forum Periculum"

Prosimy o wyrozumiałość w przypadku wystąpienia problemów lub błędów – szczególnie w pierwszym okresie funkcjonowania. Być może nie udało nam się sprawdzić całej funkcjonalności – liczymy na wskazywanie nam – przez Forumowiczów – wszelkich błędów i niedoskonałości

Będziemy się starać na bieżąco utrzymywać sprawność funkcjonowania Forum Periculum ale – jak wiedzą to osoby zajmujące się ryzykiem – wszystko się może zdarzyć i nie jest możliwe zapobieżenie wszystkim niepożądanym zjawiskom i zdarzeniom.

Będziemy się starać w przyszłości – o ile to będzie możliwe – poszerzać funkcjonalność Forum Periculum i wprowadzać nowe mechanizmy kształtowania formy i zakresu Forum.

W kategorii forów "Forum Periculum", w zakresie forum "Komunikaty" będziemy zamieszczać informacje związane z funkcjonowaniem Forum Periculum. Prosimy mieć to na uwadze.

periculum.pl

Wrocław

marzec 2022

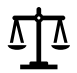

Wszelkie prawa zastrzeżone